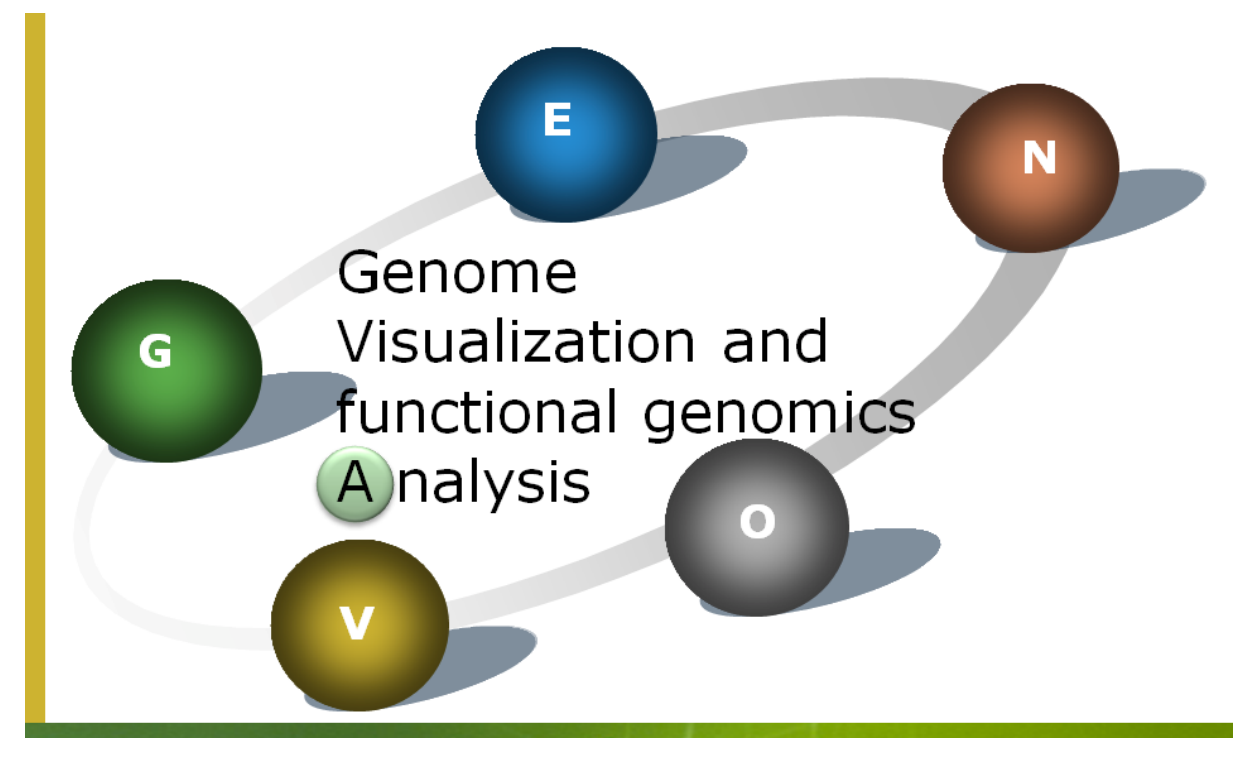

# **STEP INTO GENOVA**

# Part 1. Views Introduction

GENOVA provides three views for genome visualization and modification. They are the feature editor (WorkBench), the marker editor (Marker) and the visualization canvas (Draw). The following figure is a typical view of the feature editor, which is initiated automatically once the genome file (GenBank format) has been read. In this example, the *Staphylococcus aureus* RN1 genome sequence is studied in the table. Users could insert or delete nucleotide bases, genomic elements (also in batch) and feature entries of interest into the genome. Note there are two more features than in the common GenBank content, i.e., '*category*' and '*term*', where users can specify the desired tag and favorite color. Marker view is a secondary table which is designed to note the genomic rearrangement both in table and in the canvas. The last view is the canvas, users can invoke it using the "canvas" button, there GENOVA provides abundant options for obtaining a optimal visualization, zooming, range, changing terms, etc.

# 1. Feature Editor

| R     Allaly Sts     Fools     Help       Image: Source Source S                                                                                             | 0.0      |
|----------------------------------------------------------------------------------------------------|----------|
| Image: Construction     Name: Construction     Open State       4     Yes     Yes     Yes     Yes     Yes       4     Yes     Yes <t< th=""><th></th></t<>                                                                                                    |          |
| Image: Note of the second state of the second state of the seco                        |          |
| Institution     Marker     Draw       #     type     location, str/fr.     product     EC, nu.     Category     term     note     product       #437_CD6     SA0UHSC, 0     21155221     actolatate synthase, targe subu 2,21.6     aV     AcLac Syn     conserved In YP,       #443_LD5     SA0UHSC, 0     21155291.3     hypothetical protein     11.1     BS IV     AcLac Seque catalyzes tin TP,       #444_LD5     SA0UHSC, 0     2116716.3     2-isoporpy/malate synthase     23.3.13 IV     2-isoporpy/malate synthase     11.1     BS IV     AcLac Seque catalyzes tin TP,       #444_CD5     SA0UHSC, 0     2118248     2-isoporpy/malate synthase     12.1     SiV     3-isoporpy/malate synthase     13.1     IV     3-isoporpy/malate synthase     13.1     IV     3-isoporpy/malate synthase     13.1     IV     3-isoporpy/malate synthase     13.1     IV     3-isoporpy/malate synthase     13.1     IV     Itropy isoporpy/malate synthase     13.1     IV     ThrDHA kat Asia Asia     Itropy isoporpy/malate synthase     13.1     IV     Itropy isoporpy/malate synthase     13.1     Itropy isoporpy/malate synt                                                                                                    |          |
| #     type     locus: tag     gene     location.str fr.     product     EC.pu.     category     term     note     pr       4437 CD5     SAQUHSC, 0     2113522.     1     acetolactate synthase, large subu     2.1.6 kiV     AcLac Syn     YP       4434 CD5     SAQUHSC, 0     2115231.     hypothetical protein     1     Locustation     conserved hYP,       4444 CD5     SAQUHSC, 0     2116248.     2     -isopropy/malate clehydrogenas     1.1.185 HV     3-isopropy/diadehydratas     YP.       4444 CD5     SAQUHSC, 0     2118248.     2     -isopropy/malate clehydrogenas     1.1.185 HV     3-isopropy/Maladehydratas     YP.       4445 CD5     SAQUHSC, 0     2120679.     3     -isopropy/malate clehydrogenas     4.1.185 HV     3-isopropy/Maladehydratas     YP.       4445 CD5     SAQUHSC, 0     2122665.     2 threenine dehydratas     4.3.1.19 HV     ThrDHA     catalyzes th YP.       4455 CD5     SAQUHSC, 0     212867.     1     hypothetical protein     Dividing S1 RNA hin     YP.       4457 CD5     SAQUHSC, 0     2128677.                                                                                                    |          |
| 4432 CD5   SA0UHSC, 0   2113522.1   accetotactare synthase, targe subject 2.1.6   iv   Actac Syn   mot     4433 CD5   SA0UHSC, 0   2115682.1   hypothetical protein   icconserved hivP.     4441 CD5   SA0UHSC, 0   2115682.1   ketol-acid reductoisomerase   1.1.185 IV   ActacReduc catalyzes thivP.     4443 CD5   SA0UHSC, 0   2116716.3   2-isopropyticatalyzes thivP.   ActacReduc catalyzes thivP.     4444 CD5   SA0UHSC, 0   2118248.2   3-isopropytimalate dehydratase   4.1.133 IV   2-isopropyl catalyzes thivP.     4445 CD5   SA0UHSC, 0   2112266.2   1 threonic edhydratase   4.2.1.33 IV   3isopropylMiadehydrogenasi   1.1.185 IV   3-isopropylMiadehydrogenasi   1.1.185 IV   3isopropylMiadehydrogenasi   1.1.185 IV   3isopropylMiadehydrogenasi   1.1.185 IV   3isopropylMiadehydrogenasi   1.1.185 IV   3isopropylMiadehydrogenasi   1.1.185 IV   3isopropylMiadehydrogenasi   1.1.185 IV   3isopropylMiadehydrogenasi   1.1.185 IV   3isopropylMiadehydrogenasi   1.1.185 IV   3isopropylMiadehydrogenasi   1.1.185 IV   3isopropylMiadehydrogenasi   1.1.185 IV   3isopropylMiadehydrogenasi   1.1.185 IV   3isopropylMiadehydrogenasi   3isopropylMiadehydrogenasi <td< td=""><td>otein_ic</td></td<>                                                                                                    | otein_ic |
| H439 (DS     SAOUHSC, 0     2115 (29)     3     hypothetical protein     conserved h/P       H441 (DS     SAOUHSC, 0     2115 (26)     2     isopropytmalate synthase     2.3.3.3 ifv     2-sopropyt catalyzes th YP       H445 (DS     SAOUHSC, 0     2118 (26)     2     isopropytmalate synthase     2.3.3.3 ifv     2-sopropyt catalyzes th YP       H445 (DS     SAOUHSC, 0     2119 (26)     3     isopropytmalate synthase     2.3.3.3 ifv     2-sopropyt catalyzes th YP       H445 (DS     SAOUHSC, 0     2120 (27)     3     isopropytmalate clenydratase, s4.2.1.33 ifv     isopropytMadehydratas     YP       H445 (DS     SAOUHSC, 0     2121 (26)     2     threenine dehydratase, s4.2.1.33 ifv     isopropytMadehydratas     YP       H445 (DS     SAOUHSC, 0     212 (283)     3     hypothetical protein     conserved h/YP.       H445 (DS     SAOUHSC, 0     212 (283)     -3     hypothetical protein     binding     S1 RNA bin     YP       H446 (DS     SAOUHSC, 0     213 (292)     -2     RNA polymetrase sigma factor Sig     Sig8     Sig8     sigma factor YP                                                                                                    | 50076    |
| 4443 LDS   SAQUHSC, 0   2115782.1   ketol-acid reducto/somerase   1.1.165 //v   ActacReduc catalyzes th YP     4443 LDS   SAQUHSC, 0   2116716.3   2-isopropytmalate synthase   2.3.13 //v   2-isopropyt catalyzes th YP     4445 LDS   SAQUHSC, 0   2118248.2   3-isopropytmalate dehydrogenas 1.1.165 //v   3-isopropyt catalyzes th YP     4445 LDS   SAQUHSC, 0   2120679.3   3-isopropytmalate dehydrogenas 1.1.165 //v   3-isopropytMaladehydratas VP     4449 LDS   SAQUHSC, 0   2121266.2   thrennine dehydratase et st.2.1.33 //v   3isopropytM   YP     4451 LDS   SAQUHSC, 0   2122583.3   3-hypothetical protein   1   Conserved hYP.     4452 LDS   SAQUHSC, 0   2128289.7   1-hypothetical protein   0   Conserved hYP.     4452 LDS   SAQUHSC, 0   2129345.3   5 LRMA bing domain protein   0   conserved hYP.     4467 LDS   SAQUHSC, 0   2139345.3   5 LRMA bing domain protein   0   conserved hYP.     4447 LDS   SAQUHSC, 0   2139345.3   5 LRMA bing domain protein   0   conserved hYP.     4472 LDS   SAQUHSC, 0   2133455.3   5 TAS domain, putative                                                                                                    | 50076    |
| H443 CDS   SAOUHSC, 0   2118716. 3   2 -isspropy/malate synthase   2.3.3.13 I/V   2-isopropy/ catalyzes th YP     H445 CDS   SAOUHSC, 0   2118248. 2   3-isopropy/malate isomerase large   1.1.185 I/V   3-isopropy/malate isomerase large   4.2.1.33 I/V   3-isopropy/malate isomerase large   4.2.1.33 I/V   3-isopropy/malate isomerase large   4.2.1.33 I/V   3-isopropy/malate isomerase large   4.2.1.33 I/V   3-isopropy/malate isomerase large   4.2.1.33 I/V   3-isopropy/malate isomerase large   4.2.1.33 I/V   3-isopropy/malate isomerase large   4.2.1.33 I/V   3-isopropy/malate isomerase large   4.2.1.33 I/V   3-isopropy/malate isomerase large   4.2.1.33 I/V   3-isopropy/malate isomerase large   4.3.1.1.9 I/V   Thr0HA   catalyzes th YP     H445 CDS   SAOUHSC, 0   21282161   hypothetical protein   isopropy/malate isomerase large   4.3.1.1.9 I/V   Thr0HA   conserved h I/P.     H445 CDS   SAOUHSC, 0   21282161   hypothetical protein   binding   51 RNA bin   romerase large   51 RNA bin   romerase large   51 RNA bin   romerase large   53 R   S28   S28   S28   S28   S28   S28   S28   S28   S28   S28   S28   S28   <                                                                                                    | 50076    |
| 4445 (DG SAQUHSC, 0   2118248. 2   B~isopropylmalate dehydrogenas 1.1 1.85 kW   B~isopropylMaldehydratas YP     4447 (DS SAQUHSC, 0   2119308. 3   isopropylmalate dehydratase iarge 4.2 1.33 kV   isopropylMaldehydratas YP     4449 (DS SAQUHSC, 0   2120679. 3   3-isopropylmalate dehydratase 4.3 1.19 kV   ThrOHA   catalyzes th YP     4451 (DS SAQUHSC, 0   21225833   hypothetical protein   Conserved hYP   conserved hYP     4453 (DS SAQUHSC, 0   21289271   hypothetical protein   Conserved hYP   conserved hYP     4469 (DS SAQUHSC, 0   21236741   hypothetical protein   Conserved hYP   conserved hYP     4467 (DS SAQUHSC, 0   21336741   serine-protein kinase RsbW   2.7 111 RsbW   RsbW   binding St RNA bin   PF     4473 (DS SAQUHSC, 0   21331553   3 TAS domain putative   RsbV   RsbV   PF     4473 (DS SAQUHSC, 0   21331553   3 TAS domain putative   RsbV   RsbV   NP     4473 (DS SAQUHSC, 0   21331553   3 TAS domain putative   RsbV   RsbV   NP     4473 (DS SAQUHSC, 0   2133653   Typothetical protein   Conserved hYP   RsbV   NP     448                                                                                                    | 50076    |
| H447 CDS   SAQUHSC.0   2119308   3   isopropylimaliate isomerase large   H2   133 IV   isopropyliM idehydratas   VP     H449 CDS   SAQUHSC.0   2120679   3   -isopropylimaliate (dehydratase   H3   130 IV   3isopropyliM   VP     H451 CDS   SAQUHSC.0   2121268   3   hypothetical protein   Introduct and the introduct and the introduct                                                                                                    | 50076    |
| H449 (D5     SAOUHSC.0     2120679.3     3     -isopropy/matate dehydratase.ski 2.1.33 iV     Disopropy/MI     PF       H451 (D5     SAOUHSC.0     2121268.2     threenine dehydratase     4.3.1.19 iV     ThrDHA     catalyzes th PF       H453 (D5     SAOUHSC.0     2122583.3     -3. hypothetical protein     Conserved h)PF       H465 (D5     SAOUHSC.0     2122816.1     -1. hypothetical protein     conserved h)PF       H465 (D5     SAOUHSC.0     2128297.1     -1. hypothetical protein     binding     S1.8NA bin     PF       H469 (D5     SAOUHSC.0     2131929.2     -2. RNA polymerase sigma factor Sig     Sig8     Sig8     Sig8     sigma factor/P       H471 (D5     SAOUHSC.0     2133600.2     2. sigma8 regulation protein Ribbly.p     7.11 RStW     Ribbl     bind sto sig./P       H477 (D5     SAOUHSC.0     2133600.2     2. sigma8 regulation protein RSbU, p     RsbU     RsbU     Wite     P       H482 (D5     SAOUHSC.0     21334950.2     7. prothetical protein     Conserved h)P     F     F     FA     ACP Syn     FF     F     F                                                                                                    | 50076    |
| H451 CD5   SAQUHSC, 0   2121266   2   threenine dehydratase   4 3 1 19 W   ThrDHA   catalyzes th \P     H453 CD5   SAQUHSC, 0   2122583   -3   hypothetical protein   Conserved h\P     H465 CD5   SAQUHSC, 0   2128297.   -1   hypothetical protein   Dinding   S1 RNA bin   PF     H467 CD5   SAQUHSC, 0   2128297.   -1   hypothetical protein   Dinding   S1 RNA bin   PF     H473 CD5   SAQUHSC, 0   2139245.   -3   S1 RNA binding domain protein   Dinding   S1 RNA bin   PF     H473 CD5   SAQUHSC, 0   2133155.   -3   STAS domain, putative   RsbW   2.7.111 RsbW   RsbW   Dinding   S1 RNA binding domain     H473 CD5   SAQUHSC, 0   2133155.   -3   STAS domain, putative   RsbW   RsbU   Dinding   S1 RNA binding domain   PF     H482 CD5   SAQUHSC, 0   2133155.   -3   STAS domain, putative   RsbU   RsbU   RsbU   PF     H482 CD5   SAQUHSC, 0   2134950.   -2   hypothetical protein   Conserved h\PF.     H482 CD5                                                                                                    | 500770   |
| 1453 CDS   SAQUHSC.0   21225833   Typothetical protein   conserved h/P.     1465 CDS   SAQUHSC.0   21282161   Typothetical protein   binding   SI RNA bin   YP.     14467 CDS   SAQUHSC.0   21282971   Typothetical protein   binding   SI RNA bin   YP.     1447 CDS   SAQUHSC.0   2132932   RNA polymerase sigma factor Sig   Sig8   Sig8   Sigma factor Till     1473 CDS   SAQUHSC.0   21331553   STAS domain, putative   RsbW   2.7.11   RsbW   binding   Stabulsto is pig     1475 CDS   SAQUHSC.0   21331553   STAS domain, putative   RsbU   RsbU   PF.     1475 CDS   SAQUHSC.0   21331602   sigma# regulation protein   RsbU   RsbU   PF.     1480 CDS   SAQUHSC.0   21331692   Typothetical protein   conserved h/P.   P.     1482 CDS   SAQUHSC.0   2135543   alanine racemase   S.1.1.1   Ala   Ala Racema   PF.     1484 CDS   SAQUHSC.0   21375781   hypothetical protein   conserved h/P.   Conserved h/P.     1488 CDS <td< td=""><td>50077</td></td<>                                                                                                    | 50077    |
| H465 CD5   SAOUHSC.0   2128216.   -1   hypothetical protein   http://www.setup.optical.com/setup.optical.com/setup                                                                                                 | 50077.   |
| 4465 (DS     SAQUHSC, 0     2128897.     -1     hypothetical protein     conserved h/F;       4469 (DS     SAQUHSC, 0     2139345.     -3     51 RNA binding domain protein     binding.     51 RNA bin     HF;       4473 (DS     SAQUHSC, 0     2132674.     -1     serine-protein kinase RsbW     2.7.111 RsbW     RsbW     binding.     51 RNA bin     HF;       4473 (DS     SAQUHSC, 0     2132674.     -1     serine-protein kinase RsbW     2.7.111 RsbW     RsbW     binding.     51 RNA bin     HF;       4477 (DS     SAQUHSC, 0     2133155.     -3     TAS domain, purative     RsbU     RsbU     HF;       4480 (DS     SAQUHSC, 0     2134950.     -2     hypothetical protein     Konserved h/F;     4482 (DS     SAQUHSC, 0     2134950.     -2     pypothetical protein     Konserved h/F;     4482 (DS     SAQUHSC, 0     2134950.     -2     pypothetical protein     Konserved h/F;     4482 (DS     SAQUHSC, 0     213578.     -3     hypothetical protein     Konserved h/F;     4488 (DS     SAQUHSC, 0     213711.     -1     hypothetical                                                                                                    | 50077    |
| 4469 CDS     SAOUHSC.0     2129345     -3     51 FNA binding domain protein     binding     51 BNA bin     YF       4473 CDS     SAOUHSC.0     2131929     -2     RNA binding domain protein     Sig8     Sig8     Sig8     Sigma factor Xig       4473 CDS     SAOUHSC.0     2132674     -1     senne-protein kinase Rstw     2.7.11     Rstw     binds to sig IPE       4475 CDS     SAOUHSC.0     2133155     -3     STAS domain, putative     Rstw     Rstw     binds to sig IPE       4475 CDS     SAOUHSC.0     21334752     3     bypothetical protein     Rstw     Rstw     Rstw     Pite       4480 CDS     SAOUHSC.0     2134752     bypothetical protein     Conserved hIPE     Katk     Conserved hIPE       4480 CDS     SAOUHSC.0     2135309     -3     bypothetical protein     Conserved hIPE     Katk     Conserved hIPE       4488 CDS     SAOUHSC.0     2136778     -1     hipothetical protein     Conserved hIPE     Katk     Conserved hIPE     Katk     Conserved hIPE     Katk     Conserved hIPE     Katk                                                                                                    | 50077    |
| +473 CDS   SAQUHSC.0   21319292   RNA polymerase sigma factor Sig   Sig8   Sig8                                                                                                    | 50077    |
| 1473 CDS   SAQUHSC 0   21326741 serine-protein kinase RsbW   2.7.111 RsbW   RsbW   binds to sig NP     1475 CDS   SAQUHSC 0   21331553 STAS domain, putative   RsbV   RsbV   NP     1475 CDS   SAQUHSC 0   21331553 STAS domain, putative   RsbU   RsbU   NP     1480 CDS   SAQUHSC 0   21336002 signall regulation protein RsbU, p   RsbU   NP     1480 CDS   SAQUHSC 0   2134752. 3 hypothetical protein   conserved h)P.   conserved h)P.     1480 CDS   SAQUHSC 0   21353092 hypothetical protein   conserved h)P.   conserved h)P.     1488 CDS   SAQUHSC 0   21357643 alainine racemase   5.1.1.1   Ala Racema   NP.     1488 CDS   SAQUHSC 0   213761781   holo-(acyl-carrier-protein) syntha 2.7.8.7   FA   ACP Syn   NP.     1499 CDS   SAQUHSC 0   21376193   hypothetical protein   conserved h)P.   conserved h)P.     1494 CDS   SAQUHSC 0   21371411   hypothetical protein   conserved h)P.   conserved h)P.     1494 CDS   SAQUHSC 0   21376193   hypothetical protein   conserved h)P.   conserved h)P. </td <td>50077</td>                                                                                                    | 50077    |
| 4475 CDS     SAOUHSC, 0     2133155     -3     5TAS domain, putative     PsbV     RtbV     YP       4477 CDS     SAOUHSC, 0     2133600     -2     signall regulation protein RsbU, p     RsbU     RsbU     YP       4480 CDS     SAOUHSC, 0     2134752.3     hypothetical protein     PF     Monthetical protein     PF       4482 CDS     SAOUHSC, 0     21349502     hypothetical protein     Conserved hYP.       4482 CDS     SAOUHSC, 0     21353093     hypothetical protein     Conserved hYP.       4488 CDS     SAOUHSC, 0     2135783     alanine racemase     5.1.1     Ma     Ala Racema     PF       4488 CDS     SAOUHSC, 0     2137141.     hole-(acyl-carrier-protein)     synthetical protein     conserved hYP.       4492 CDS     SAOUHSC, 0     2137141.     hole-(acyl-carrier-protein)     conserved hYP.       4494 CDS     SAOUHSC, 0     2137619.     hypothetical protein     conserved hYP.       4494 CDS     SAOUHSC, 0     2139883.     potassium-transporting ATPase, 3.6.3.10     Trans     K+Trans Kd     FF       4                                                                                                    | 50077    |
| #477 CDS     SAQUHSC.0     2133600     -2 signal regulation protein     RsbU     RsbU     PF       4480 CDS     SAQUHSC.A     2134752.3     hypothetical protein     PF     PF       4482 CDS     SAQUHSC.A     2134752.3     hypothetical protein     Conserved h/F       4482 CDS     SAQUHSC.0     21349502     hypothetical protein     Conserved h/F       4484 CDS     SAQUHSC.0     21355643     alanine racemase     5.1.1.1     Ala     Ala Racema     PF       4488 CDS     SAQUHSC.0     2137781     hypothetical protein     Conserved h/P     Conserved h/P       4490 CDS     SAQUHSC.0     21371411     hypothetical protein     conserved h/P     Conserved h/P       4492 CDS     SAQUHSC.0     2137193     hypothetical protein     conserved h/P     Conserved h/P       4494 CDS     SAQUHSC.0     21391952     hypothetical protein     conserved h/P     Conserved h/P       4496 CDS     SAQUHSC.0     21398831     potassium-transporting ATPase, 3.6.3.10 Trans     K+Trans Kd     PF       4500 CDS     SAQUHSC.0     214404633<                                                                                                    | 500771   |
| 4480 CD5   SAOUH6C,A   2134752.3   hypothetical protein   http://www.sec.ac.ac.ac.ac.ac.ac.ac.ac.ac.ac.ac.ac.ac                                                                                                    | 50077    |
| 4482 CDS     SAOUHSC.0     2134950.     -2     pypothetical protein     conserved h/P.       4484 CDS     SAOUHSC.0     2135309.     -3     mypothetical protein     conserved h/P.       4486 CDS     SAOUHSC.0     2135564.     -3     alanine racemase     5.1.1.1     Ala     Ala Racema     hP       4486 CDS     SAOUHSC.0     2135764.     -3     lainine racemase     5.1.1.1     Ala     Ala Racema     hP       4498 CDS     SAOUHSC.0     2137141.     -1     hypothetical protein     conserved h/P.     conserved h/P.       4494 CDS     SAOUHSC.0     2137619.     -3     hypothetical protein     conserved h/P.       4494 CDS     SAOUHSC.0     2139883.     -1     potassium-transporting ATPase, 3.6.3.10     Trans     K+Trans Kd     hP.       4496 CDS     SAOUHSC.0     2140463.     -3     potassium-transporting ATPase, 3.6.3.10     Trans     K+Trans Kd     hP.       4500 CDS     SAOUHSC.0     2142509.     1     mypothetical protein     Trans     K+Trans Kd     hP.       4502 CDS                                                                                                    | 50078    |
| 4484 (D5   SAOUH6C, 0   2135309, -3   mpothetical protein   conserved h/P;     4486 (D5   SAOUH6C, 0   2135564, -3   atanine racemase   5.1.1.1   Ata   Ata Racema   YP;     4486 (D5   SAOUH6C, 0   2135767, -1   hole-(acyt-carrier-protein) syntha 2.7.8.7   FA   ACP Syn   YP;     4490 (D5   SAOUH6C, 0   2137141, -1   mypothetical protein   conserved h/P;   conserved h/P;     4492 (D5   SAOUH6C, 0   2137141, -1   mypothetical protein   conserved h/P;   conserved h/P;     4494 (D5   SAOUH6C, 0   2139195, -2   mypothetical protein   conserved h/P;   conserved h/P;     4496 (D5   SAOUH6C, 0   2139195, -2   mypothetical protein   conserved h/P;   conserved h/P;     4496 (D5   SAOUH6C, 0   2139683, -1   potassium-transporting ATPase, 3.6.3.10   Trans   K+Trans Kd   P     4500 (D5   SAOUH6C, 0   2140463, -3   potassium-transporting ATPase 3.6.3.12   Trans   K+Trans Kd   P     4500 (D5   SAOUH6C, 0   2144209, 1   mypothetical protein   Trans   K+Trans Kd   P     4502 (D5   SAOUH6C,                                                                                                    | 50078    |
| 4486 CDS   SAQUHGC, 0   21355643   alanine racemase   5.1.1.1   Ala   Ala Racema   NP.     4486 CDS   SAQUHGC, 0   21367781   holo-(acyl-carrier-protein) synthal 2.7.8.7   FA   ACP Syn   NP.     4490 CDS   SAQUHGC, 0   21371411   hypothetical protein   conserved h/P.   conserved h/P.     4492 CDS   SAQUHGC, 0   21376193   hypothetical protein   conserved h/P.   conserved h/P.     4494 CDS   SAQUHGC, 0   21391952   hypothetical protein   conserved h/P.   conserved h/P.     4496 CDS   SAQUHGC, 0   21391952   hypothetical protein   conserved h/P.   conserved h/P.     4498 CDS   SAQUHGC, 0   21391952   hypothetical protein   conserved h/P.   conserved h/P.     4498 CDS   SAQUHGC, 0   21494633   potassium-transporting ATPase, 3.6.3.10 Trans   K+Trans Kd   MP     4498 CDS   SAQUHGC, 0   21492693   potassium-transporting ATPase, 3.6.3.12 Trans   K+Trans Kd   MP     4500 CDS   SAQUHGC, 0   214425093   potassium-transporting ATPase, 3.6.3.12 Trans   K+Trans Kd   MP     4502 CDS   <                                                                                                    | 50078    |
| 4488 CDS     SADUHSC.0     2136778.     -1     Into-(acyt-carrier-protein) synthal 2.7.8.7     FA     ACP Syn     YP.       4490 CDS     SADUHSC.0     2137141.     -1     hypothetical protein     conserved h/P.       4492 CDS     SADUHSC.0     2137619.     -3     hypothetical protein     conserved h/P.       4494 CDS     SADUHSC.0     2137619.     -3     hypothetical protein     conserved h/P.       4494 CDS     SADUHSC.0     213983.     -1     potassum-transporting ATPase, 3.6.3.10     Trans     K+Trans Kd     HP.       4498 CDS     SADUHSC.0     213969.     -3     potassum-transporting ATPase, 3.6.3.10     Trans     K+Trans Kd     HP.       4498 CDS     SADUHSC.0     2149269.     3     potassum-transporting ATPase, 3.6.3.12     Trans     K+Trans Kd     HP.       4500 CDS     SADUHSC.0     2144209.1     mypothetical protein     Trans     K+Trans Kd     HP.       4502 CDS     SADUHSC.0     2144457.3     sensor protein KdpD, putative     Trans     K+Trans Kd     HP.       4506 CDS     SADUHSC.0 <td< td=""><td>50078</td></td<>                                                                                                    | 50078    |
| H490 CDS     SAOUHSC 0     2137141     -1     hypothetical protein     conserved h/P,       4492 CDS     SAOUHSC 0     2137619     -3     hypothetical protein     conserved h/P,       4494 CDS     SAOUHSC 0     2139519     -2     hypothetical protein     conserved h/P,       4494 CDS     SAOUHSC 0     2139595     -2     hypothetical protein     conserved h/P,       4496 CDS     SAOUHSC 0     2139683     -1     potassium-transporting ATPase, 3.6.3.10 Trans     K+Trans Kd     IP,       4496 CDS     SAOUHSC 0     2140463     -3     potassium-transporting ATPase, 3.6.3.12 Trans     K+Trans Kd     IP,       4500 CDS     SAOUHSC 0     2142509     -3     potassium-transporting ATPase 5.6.3.12 Trans     K+Trans Kd     IP,       4500 CDS     SAOUHSC 0     2142509     3     potassium-transporting ATPase 5.6.3.12 Trans     K+Trans Kd     IP,       4500 CDS     SAOUHSC 0     2144457     sensor protein KdpD, putative     Trans     KdpE     IP,       4508 CDS     SAOUHSC 0     2146178     -1     ATP-dependent RNA helicas, DE     struns                                                                                                    | 50078    |
| 4492 CDS     SAOUHSC_0     2137619     -3     hypothetical protein     conserved h/P_       4494 CDS     SAOUHSC_0     2139195     -2     hypothetical protein     conserved h/P_       4496 CDS     SAOUHSC_0     2139195     -2     hypothetical protein     conserved h/P_       4496 CDS     SAOUHSC_0     2139883     1     potassium-transporting ATPase,     3.6.3.10     Trans     K+Trans Kd     NP       4496 CDS     SAOUHSC_0     2149463     1     potassium-transporting ATPase s     3.6.3.12     Trans     K+Trans Kd     NP       4500 CDS     SAOUHSC_0     2144209.1     hypothetical protein     Trans     K+Trans KdopF     NP       4504 CDS     SAOUHSC_0     2144457.3     sensor protein KdpD, putative     Trans     K+Trans Kd     NP       4506 CDS     SAOUHSC_0     2144457.4     DNA-binding response regulator,     binding     DNA-binding     NP       4506 CDS     SAOUHSC_0     2149178     1 ATP-dependent RNA helicase, DE     structure RNA Helicas     NF.       4510 CDS     SAOUHSC_0     21502151                                                                                                    | 50078    |
| 4494 COS   SAOUHSC.0   2139195   -2   hypothetical protein   conserved h/P     4494 COS   SAOUHSC.0   2139195   -1   potassium-transporting ATPase, B. 6.3.10   Trans   K+Trans Kd   MP     4498 COS   SAOUHSC.0   2149463   -3   potassium-transporting ATPase, B. 6.3.10   Trans   K+Trans Kd   MP     4498 COS   SAOUHSC.0   2149463   -3   potassium-transporting ATPase, B. 6.3.10   Trans   K+Trans Kd   MP     4500 COS   SAOUHSC.0   21492509   -3   potassium-transporting ATPase S 3.6.3.12   Trans   K+Trans Kdcatalyzes th VP     4502 COS   SAOUHSC.0   2144457.3   sensor protein KdpD, putative   Trans   K+Trans Kdcatalyzes th VP     4506 COS   SAOUHSC.0   2144457.3   sensor protein KdpD, putative   Trans   K+Trans Kdc   MP     4506 COS   SAOUHSC.0   21441714.2   DNA-binding response regulator, binding   DNA-binding   MP     4508 COS   SAOUHSC.0   21497181   AITP-dependent RNA helicase, DE   structure RNA Helicas   MP     4510 COS   SAOUHSC.0   21502151   UDP-N-acetylmuramoylalam/4-D-6.5.3.2                                                                                                    | 50078    |
| #496 CD5     SAQUHSC,0     2139883     -1     potassium-transporting ATPase,     3.6.3.10     Trans     K+Trans     Kd     VP,       4496 CD5     SAQUHSC,0     2140463     -3     potassium-transporting P-type A.3.6.3.10     Trans     K+Trans     Kd     VP,       4500 CD5     SAQUHSC,0     2142509     -3     potassium-transporting ATPase s     3.6.3.12     Trans     K+Trans     Kd     VP,       4500 CD5     SAQUHSC,0     2142509     -3     potassium-transporting ATPase s     3.6.3.12     Trans     K+Trans     Kdcatalyzes th     VP,       4502 CD5     SAQUHSC,0     2144209     1     importietical protein     Trans     K+Trans     Kdcatalyzes th     VP,       4506 CD5     SAQUHSC,0     2144457     3     sensor protein     KdpD, putative     Trans     K+Trans Kd     VP,       4506 CD5     SAQUHSC,0     2147114     2     DNA-binding response regulator,     binding     DNA-binding     VP,       4506 CD5     SAQUHSC,0     2146218     -1     TP-dependent RNA helicas, DE     structure RNA                                                                                                    | 50078    |
| 4498 CDS SAQUHSC_0 2140463 -3 potassium-translocating P-type A 3 6 3 12 Trans K+Trans Kd FF.   4500 CDS SAQUHSC_0 2142509 -3 potassium-transporting ATPase s 3 6 3 12 Trans K+Trans Kd catalyzes th VP.   4502 CDS SAQUHSC_0 2144209 1 mpothetical protein Trans K+Trans Kd catalyzes th VP.   4504 CDS SAQUHSC_0 2144457 3 sensor protein KdpD, putative Trans K+Trans Kd NP.   4506 CDS SAQUHSC_0 2144457 3 sensor protein KdpD, putative Trans K+Trans Kd NP.   4506 CDS SAQUHSC_0 2147114 2 DNA-binding response regulator, binding Dinding NP.   4508 CDS SAQUHSC_0 2148178 -1 ATP-dependent RNA helicase, DE structure RNA Helicas NP.   4510 CDS SAQUHSC_0 2150215 -1 UDP-N-acetylmuramoylalam/-D- 6.3.2.10 Peptidoply/MurF NP.   4512 CDS SAQUHSC_0 2151588 -2 D-alamine synthetase A 6.3.2.4 Peptidoply/Ala-Ala Liga/D-alanineNP.   4514 CDS SAQUHSC_0 2151588 -2 D-alamine synthetase A 6.3.2.4 Peptidoply/Ala-Ala Liga/D-alanine-expression                                                                                                    | 50078    |
| 4500 CD5     SADUHSC_0     2142509     -3     potassium-transporting ATPase s 3.6.3.12 Trans     K+Trans     Kdcatalyzes th YP       4502 CD5     SADUHSC_0     2144209.1     importhetical protein     Trans     KdpF     IVP       4504 CD5     SADUHSC_0     2144457.3     sensor protein KdpD, putative     Trans     K+Trans Kd     IVP       4506 CD5     SADUHSC_0     2144457.3     sensor protein KdpD, putative     Trans     K+Trans Kd     IVP       4506 CD5     SADUHSC_0     2144171.4     DNA-binding response regulator,     binding     IVP.1       4508 CD5     SADUHSC_0     21481781     ATP-dependent RNA helicase, DE     structure RNA Helicas     IVP.1       4510 CD5     SADUHSC_0     21502151     UDP-N-acetylmuramoylalam/4-D-6.3.2.10 Peptidogly/MurF     IVP.1       4512 CD5     SADUHSC_0     21515882     D-alamine synthetase A     6.3.2.4     Peptidogly/Ala-Ala UgaD-alanine-wPC.2       4514 CD5     SADUHSC_0     2153276.2     height protein protein     653.2.4     Peptidogly/Ala-Ala UgaD-alanine synthetase A                                                                                                    | 50079    |
| 4502 CD5     SAQUHSC,0     2144209     1     mpothetical protein     Trans     KdpF     VP       4504 CD5     SAQUHSC,0     2144457.     3     sensor protein KdpD, putative     Trans     K 450     VP       4506 CD5     SAQUHSC,0     2147114.     2     DNA-binding response regulator,<br>binding     binding     DNA-binding     VP       4508 CD5     SAQUHSC,0     2148178.     -1     ATP-dependent RNA helicase, DE     structure RNA Helicas     VP       4510 CD5     SAQUHSC,0     2150215.     -1     UDP-N-acetylmuramoylalamyl-D-6.3.2.10     Peptidogh/MurF     VP       4512 CD5     SAQUHSC,0     2151588.     -2     D-alamine synthetase A     6.3.2.4     Peptidogh/Ala-Ala UgaD-alanineVP       4514 CD5     SAQUHSC,0     215378.2     -2     D-alamine synthetase A     6.3.2.4     Peptidogh/Ala-Ala UgaD-alanine-withetase A                                                                                                    | 50079    |
| 4504 CDS     SADUHSC.0     2144457.3     sensor protein KdpD, putative     Trans     K+Trans Kd     NF       4506 CDS     SADUHSC.0     2147114.2     DNA-binding response regulator,     binding     DNAbinding     NF       4508 CDS     SADUHSC.0     21481781     AITP-dependent RNA helicase, DE     structure     RNA Helicas     YF       4510 CDS     SADUHSC.0     21502151     UDP-N-acetylmuramoylalamyl-D     6.3.2.10 Peptidogly/Murf     TF       4512 CDS     SADUHSC.0     21515882     D-alamine-synthese A     6.3.2.4     Peptidogly/Ala-Ala UgaD-alanine-metaline       4514 CDS     SADUHSC.0     215027.2     heisthatise totaline     6.3.2.4     Peptidogly/Ala-Ala UgaD-alanine-metaline                                                                                                    | 50079    |
| 4506 CD5     SAOUHSC_0     2147114.     2     DNA-binding response regulator,<br>AS08 CD5     binding     DNA-binding     YF.       4508 CD5     SAOUHSC_0     2148178.     -1     ATP-dependent RNA helicase, DE     structure     RNA Helicas     YF.       4510 CD5     SAOUHSC_0     2150215.     -1     UDP-N-acetylmuramovfalanyl-D-     6.3.2.10 Peptidogly/MurF     YF.       4512 CD5     SAOUHSC_0     ddl     2151588.     -2     D-alanyl-alanine synthetase A     6.3.2.4     Peptidogly/Ala-Ala UgaD-alanineYF.       4514 CD5     SAOUHSC_0     2153782     -2     D-alanyl-alanine synthetase A     6.3.2.4     Peptidogly/Ala-Ala UgaD-alanineYF.                                                                                                    | 50079    |
| 4508 CDS SAOUHSC.0 21481781 ATP-dependent RNA helicase, DE structure RNA Helicas YF,<br>4510 CDS SAOUHSC.0 2150215 -1 UDP-N-acetylmuramoylalam/-D- 6.3.2.10 Peptidogly/MurF YF,<br>4512 CDS SAOUHSC.0 ddl 21515882 D-alam/e-alamine synthetase A 6.3.2.4 Peptidogly/Ala-Ala UgaD-alamineYF,<br>514 CDS SAOUHSC.0 ddl 21515882 D-alam/e-alamine synthetase A 6.3.2.4 Peptidogly/Ala-Ala UgaD-alamineYF,                                                                                                    | 50079-   |
| 4510 CDS SA0UHSC.0 2150215 -1 UDP-N-acetylmuramovlalam/4-D-6.3.2.10 Peptidogly/MurF YP.<br>4512 CDS SA0UHSC.0 ddl 21515882 D-alam/e-alanine synthetase A 6.3.2.4 Peptidogly/Ala-Ala UgaD-alanineYP.<br>514 CDS SA0UHSC.0 2000 - 2000 - 20 | 500795   |
| 4512 CDS SAQUHSC 0 ddl 21515882 D-alanyl-alanine synthetase A 6.3.2.4 PeptidoglyAla-Ala UgaD-alanineYP, 14514 CDS SAQUHSC 0 2151387.0 D-alanineYP, 14514 CDS SAQUHSC 0 2151387.0 D-alanineYP, 14514 CDS SAQUHSC 0 21513882 D-alanyl-alanine synthetase A 6.3.2.4 PeptidoglyAla-Ala UgaD-alanineYP, 14514 CDS SAQUHSC 0 21513882 D-alanyl-alanine synthetase A 6.3.2.4 PeptidoglyAla-Ala UgaD-alanineYP, 14514 CDS SAQUHSC 0 21513882 D-alanyl-alanine synthetase A 6.3.2.4 PeptidoglyAla-Ala UgaD-alanineYP, 14514 CDS SAQUHSC 0 21513882 D-alanyl-alanine synthetase A 6.3.2.4 PeptidoglyAla-Ala UgaD-alanineYP, 14514 CDS SAQUHSC 0 21513882 D-alanyl-alanine synthetase A 6.3.2.4 PeptidoglyAla-Ala UgaD-alanineYP, 14514 CDS SAQUHSC 0 21513882 D-alanyl-alanine synthetase A 6.3.2.4 PeptidoglyAla-Ala UgaD-alanineYP, 14514 CDS SAQUHSC 0 21513882 D-alanyl-alanine synthetase A 6.3.2.4 PeptidoglyAla-Ala UgaD-alanineYP, 14514 CDS SAQUHSC 0 21513882 D-alanyl-alanine synthetase A 6.3.2.4 PeptidoglyAla-Ala UgaD-alanineYP, 14514 CDS SAQUHSC 0 21513882 D-alanyl-alanine synthetase A 6.3.2.4 PeptidoglyAla-Ala UgaD-alanineYP, 14514 CDS SAQUHSC 0 21515882 D-alanyl-alanine synthetase A 6.3.2.4 PeptidoglyAla-Ala UgaD-alanineYP, 14514 CDS SAQUHSC 0 21513882 D-alanyl-alanine synthetase A 6.3.2.4 PeptidoglyAla-Ala UgaD-alanineYP, 14514 CDS SAQUHSC 0 21514882 D-alanyl-alanine synthetase A 6.3.2.4 PeptidoglyAla-Ala UgaD-alanineYP, 14514 CDS SAQUHSC 0 21515882 D-alanyl-alanine synthetase A 6.3.2.4 PeptidoglyAla-Ala UgaD-alanineYP, 14514 CDS SAQUHSC 0 21515882 D-alanyl-alanine synthetase A 6.3.2.4 PeptidoglyAla-Ala UgaD-alanineYP, 14514 CDS SAQUHSC 0 21515882 D-alanyl-alanine synthetase A 6.3.2.4 PeptidoglyAla-Ala UgaD-alanineYP, 14514 CDS SAQUHSC 0 21515882 D-alanyl-alanine synthetase A 6.3.2.4 PeptidoglyAla-Ala                                                                                                    | 50079    |
| 4514 CPC CAULACC 0 D152076 D In pothatical prestain                                                                                                    | 50079    |
| TELEVISION AND A CONTRACTOR AND A CONTRACTOR AND A CONTRA | 50079    |

**Fig. T1 Feature Editor – WorkBench**. Features can be managed in the table, sorting and changing the values. All the cells except the first column '#' can be modified. The leading novel genome is generated and synchronized in the canvas. Operations can be carried using the buttons in the toolbar, the function are listed as below:

- Major buttons of the horizontal toolbar
- ᅏ Load a sequence file of GenBank format
- Save as a sequence file of GenBank
- Save the genomic map with notes and markers into a picture file
- 樥 Plot a genomic map
- 狵 Content Analysis
- U License information
- Closing the workspace
- Editor buttons in the vertical bar
- Column configuration of the feature table
- 🐴 Categorization palette
- Search the keywords in the specified column
- Set the values in a certain column of selected rows
  - Add a feature entry into the table
- Remove selected feature entries from the table, the corresponding nucleotide sequence can be also removed out of the genome after confirmation
- 1 Insert nucleotide bases into the genome
- Delete nucleotide bases of desired range from the genome

Moreover, there is a "Filter" row below the editor, which enables the user to pick and show only feature entries according to keywords, e.g. "CDS" as filter will hide all entries which contain no "CDS". Users can easily type the category name in the "category" column. The system will give a random color, which always can be changed in the palette. All entries assigned in a category will take the color specified previously. Genes involved in the same island or in the same operon are given with preference (default setting) the same or similar color in order to distinguish these genes from others, e.g., in the table, light purple denotes all genes belong to the isoleucine-valine operon.

# 2. Marker Editor (Marker)

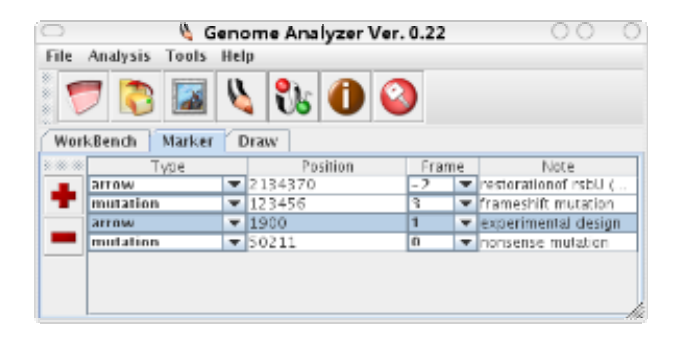

**Fig. T2 Marker Editor.** Markers can be inserted, edited and removed in this view. In the "Type" column, users can specify the favorite symbol (mutation is the "X" symbol), the corresponding note information will be painted as well in the canvas. Note that the reading frame (+3,+2,+1,0,-1,-2,-3) should also be assigned according to the place users would like to insert or plot additional markers. The left control panel enables to insert the marker or remove the selected one.

### 3. Visualization Canvas (Draw)

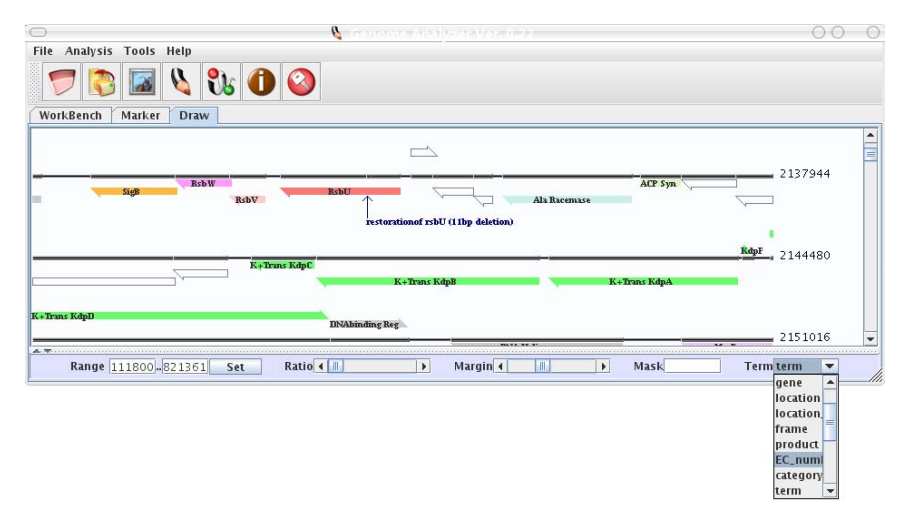

**Fig. T3 Visualization canvas.** The control panel below the canvas provides the possibility to set the visualization range ("Set" button), modify the zoom factor ("Ratio" slider), increase or decrease the line margin ("Margin" slider), specify the term visualized and used for gene labeling ("Term"), e.g., *locus\_tag, gene, protein\_id, EC\_number*, etc. There is another function named "Mask", which plays a crucial function to hide redundant symbols in the terms, in particular when the "locus\_tag" is chosen as term: Similar leading words, e.g., the prefix of "SAOUHSC\_" can be hidden to prevent cluttering of the figure using the mask.

# 4. Tools

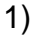

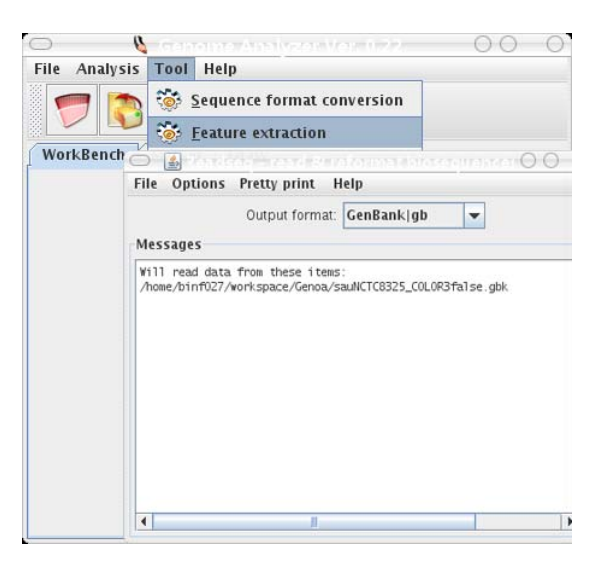

2)

| Select features                                                        |                 |  |  |  |  |
|------------------------------------------------------------------------|-----------------|--|--|--|--|
| gene                                                                   | ▲               |  |  |  |  |
| source                                                                 |                 |  |  |  |  |
| tRNA                                                                   | =               |  |  |  |  |
| CDS                                                                    |                 |  |  |  |  |
| Sequence title                                                         |                 |  |  |  |  |
| >{locus_tag} pos:{location}                                            |                 |  |  |  |  |
| Console                                                                |                 |  |  |  |  |
| tattcaaagcgttttcccgtgcattaggcatagcgctaactgcaactgatgatcag               | catataccatc     |  |  |  |  |
| gaaaggtgtgattgaatga                                                    |                 |  |  |  |  |
| >SAOUHSC_03012 pos:27853752786388                                      |                 |  |  |  |  |
| atgatttatattgataaaaatgaaagtccagttacgccgttggatgaaaaaacaa                | tgacgtctattatta |  |  |  |  |
| gtgcaacgccatataatttatatcctgatgcagcatatgaacaattcaaggaagc                | Itatgctaagtttta |  |  |  |  |
| cggattatcgcctgaacaaattattgcaggaaatggatctgatgaattgattcaaaagttaatgctgatc |                 |  |  |  |  |
| atgccagaaggtccggcattaacgctaaatcctgattttttatgtatcaagcatatgcggcacaagtaa  |                 |  |  |  |  |
| atcgtgaaattgcatttgtagatgcaggatcagatttaacgtttgatttggaaaccattttaacgaaaat |                 |  |  |  |  |
| gatgaagtacaaccatcattttttattatgagtaatccacataacccttcaggcaagcaa           |                 |  |  |  |  |
|                                                                        | astassacatatt   |  |  |  |  |
| Extract                                                                | Save to file    |  |  |  |  |

### 3)

| Sequence title                                                                                                    |                                                                                                    |                                                                               |   |
|----------------------------------------------------------------------------------------------------|----------------------------------------------------------------------------------------------------|-------------------------------------------------------------------------------|---|
| >{locus_tag}{{product}pos:{location}EC_number:{EC_nur                                                                                                    | nber}                                                                                                    |                                                                               |   |
| Console                                                                                                    |                                                                                                    |                                                                               |   |
| SENVIAYAQYGADIPAIVQFNNYIGIQFHPEKSGTYGLQILRQAIQ                                                                                                    | GGFIND                                                                                                    |                                                                               | ^ |
| >SAOUHSC_03011 imidazolegiycerol-phosphate dehydr<br>MYQKQRNTAETQLNISIDDQSPSHINTGVGFLNHMLTLFTFH<br>VIGQLLLEMIKDKKHFYRYGTMYIPMDETLARVVVDISGRPYLSF<br>INARLTTHIDURGGNTHHEIEAIFKAFSRALGIALTATDDQRVP3                                                                                                | atase, putative pos:2<br>SGLSLNIEAQGDIDVDD<br>NASLSKEKVGTFDTEL'<br>SSKGVIE                                                  | 7848282785406 EC_number:4.2<br>HHVTEDIGI<br>VEEFFRAVV                         | 1 |
| > SAOUHSC_03012 histidinol-phosphate aminotransfera:<br>MYIDKNESPVTPLDEKTMTSIISATPYNLYPDAXYEQFKEAYAKI<br>MPECPATLINPEFMYQAYAAQVNEELAVPDASDLTFDLETI<br>AFLTAADKMKALINCYTVIDEAYLDYCTAYDVELAPHILKMRTI<br>LEHPYPLNVFTLNIATYIFRHREETRQFLTMQRQLAEQLKQIFDT<br>LGQVVTEQCFKPRFYDEPVMKCYVRYSIATAQLQLEEVKEW | se, putative pos:2785<br>FYGLSPEQIIAGNGSDEL<br>TKIDEVQPSFFIMSNPH<br>SKAFGIAGLRLGVLISTA<br>HVADKMSVFPSNANFV<br>SAKYDLSKTTKHS | 3752786388 EC_number:2.6.1.9<br>IQKLMLI<br>NPSGKQEDT<br>GTIKHIQK<br>LTKGSAAQQ |   |
| >SAOUHSC_03013 histidinol dehydrogenase pos:27864<br>MLNAQQFLNQFSLEAPLDESLYPIIRDICQEVKVHCDKALKMYNI<br>EKTKQALQQSYERIKAYQESIKQTNQQLEESVECYEIYHPLESV<br>VFINUVVTPPOPNCVSOFVLAACYTTOVDOVEOVCGAOSIAAI                                                                                                | 042787654 EC_nur<br>LTFDHTKTDHLEISHEG<br>IVVPGGKASYPSTVLMT<br>TYGTETIPKVDKIVGPG                                             | nber: 1. 1. 1. 23<br>IKAAFDTLD<br>ATLAQVAG<br>NOEVAYAKKY                      |   |
| Extract                                                                                                    |                                                                                                    | Save to file                                                                  |   |

**Fig. T4 Tools incorporated into the GENOVA.** A tool-kit allows multiple genome sequence format conversion (1; readseq [suppl. 8]) and comprehensive feature extraction (2), as well as construction of a proteome file from GenBank format genome data (3; as long as the input file contains translated protein entries). All this can be rapidly managed in seconds.

# Part 2. Typical steps (suggested tutorial tour)

 Import the sequence file with the annotation into the GENOVA software using the "open" button. (sample sequence in the sample sub-directory)

| Look (n: 📄                                          | Genna            | - 60          | = 88 E    |
|-----------------------------------------------------|------------------|---------------|-----------|
| 🖬 bin                                               |                  | and the short | 2223 2121 |
| dor                                                 |                  |               |           |
| - sample                                            |                  |               |           |
| and and                                             |                  |               |           |
| src<br>unrelated                                    |                  |               |           |
| in src<br>unrelated<br>File Name                    | sauRN1_COLOR.pbk |               |           |
| in src<br>unrelated<br>File Name:<br>Files of Type: | sauRN1_COLOR.gbk |               |           |

Fig. T5 Open a GenBank file located in the sample directory.

2. Edit the features and sequences in the "feature editor" (*workbench* tab). Firstly please type CDS in the bottom filter text-field, click the "*Exec*" button or simply press return key, so that only CDS entries are listed in the editor. Scroll them to the desired region, e.g., SAOUHSC\_02300 in the following figure.

| File   | Analysis 1 | Fool Help       | e              |                                   |                |          |                         |             | 0    | 0       |
|--------|------------|-----------------|----------------|-----------------------------------|----------------|----------|-------------------------|-------------|------|---------|
| 5      | 7 🔊        | 📓 🖏 🖏 🚺         | 0              |                                   |                |          |                         |             |      |         |
| Wor    | kBench M   | tarker Draw     | 1              |                                   |                |          |                         |             |      |         |
|        | # Type     | locus_tag gene  | location_strft | product                           | EC_nu          | category | term                    | note        | 010  | tein_id |
| 18     | 4433 CDS   | 5AOUHSC_A0216   | 2111333.2      | hypothetical protein              | 1.             | 10.1     | -                       | -           | YP.5 | 00762   |
| 3      | 4435 CDS   | 5400H5C_02281   | 2111806.1      | diftydroxy-acid deftydratase      | 4.2.1.9        | IV       | DHAD                    | catalyzes t | YF 5 | 00763   |
| CD.    | 4437.005   | SADUHSC_02282   | 2113522.1      | acetolactate synthase, large subu | 2216           | 1¥       | AcLac Syn               | STOCKED SE  | YP_3 | 00764   |
|        | 4439 CD5   | 5A0UH5C_02283   | 2115291 B      | hypothetical protein              |                | 1        |                         | conserved   | YP_5 | 00765   |
| 2      | 4441CDS    | 5A0UI-5C.02284  | 2115682.1      | ketol-acid reductoisomerase       | 1118           | SIV      | AcLacRedu               | catalyzes t | YP 5 | 00766   |
| 4      | 4443 CDS   | 5400H5C_02285   | 2116716.3      | 2-isopropylmalate synthase        | 2331           | SIV.     | 2-sopropy               | catalyzes ( | YP_3 | 00767   |
| -      | 4445 CDS   | SAOUHSC_02286   | 2118248 2      | 3-Isopropylmalate dehydrogenas    | 111E           | SIV      | B-isopropy              | E.          | YP_5 | 00768   |
| 5      | 4447 CDS   | 5A0UF5C.02287   | 2119308.B      | isopropylmalate isomerase large   | 4.2.1.3        | 3   V    | <b>isepropyIH</b>       | dehydratas  | MP.5 | 00769   |
| -      | 4449 CDS   | SAOUHSC_02288   | 2120679.B      | 3-isopropylmalate dehydratase,    | 4.2.1.3        | 3 IV     | Bisepropyl              |             | YP_5 | 00770   |
| •      | 4451005    | SAOUHSC_02289   | 2121266.2      | threenine dehydratase             | 43.11          | 9HV      | ThrDHA                  | catalyzes t | YP_S | 00771   |
| -      | 4453 CD5   | 5A00H5C_02290   | 2122583 -2     | hypothetical protein              |                |          | · / · · · · · · · · · · | conserved.  | YP_5 | 00772   |
|        | 4465 CDS   | 5A00F5C_02294   | 21282163       | hypothetical protein              | _              | -        |                         |             | YP.5 | 00773   |
|        | 4467 CDS   | SAOUHSC_02295   | 21288973       | hypothetical protein              |                |          |                         | conserved   | YP_S | 00774   |
| 4      | 4469 CD5   | 5400HSC_02297   | 2129345 -2     | S1 RNA binding domain protein     |                | binding  | \$1 RNA bin             |             | NP_5 | 00775   |
| 11     | 4471CDS    | 5AOUF5C.02298   | 21319291       | RNA polymerase sigma factor 5g    |                | SigD     | 5ig6                    | sigma facto | YP.5 | 00776   |
| 3      | 4473 CDS   | 5A00F6C_02299   | 21326743       | serine-protein kinase RsbW        | 2.7.11.        | 1RsbW    | RsbW                    | binds to si | YP_S | 00777   |
| 6      | 4475 005   | SAOUHSC_02300   | 2133155 -2     | STAS domain, putative             |                | RsbV     | RtbV                    |             | YP_S | 0077E   |
|        | 4477 CD5   | 5A00H5C.02301   | 21336001       | sigmaB regulation protein RsbU,   |                | RsbU     | RsbU                    |             | YP.5 | 00779   |
|        | 4479.CDS   | SAOUHSC_02302   | 21343633       | sigmaß regulation protein RsbU    |                | RstiU    | RsbU                    |             | YP:5 | 00780   |
|        | 4481005    | SAOUHSC_AD218   | 2134741.1      | hypothetical protein              |                |          |                         |             | YP_5 | 00781   |
|        | 4483 CD5   | SAOUHSC_02303   | 2134939 -3     | hypothetical protein              |                |          |                         | ronserved   | YP.5 | 00782   |
|        | 4485 CDS   | SAOULSC.02304   | 2135298 -1     | hypothetical protein              | and the second | 110      | Sec. 1                  | conserved   | YP 5 | 00783   |
|        | 4487 005   | SAOUHSC_02305   | 2135553 1      | alanine racemase                  | 5.1.1.1        | Ala      | Ala Racem               |             | YP.5 | 00784   |
|        | 4489 005   | SAOUHSC 02305   | 2136767 -2     | holo-(acvi-carrier-protein) synth | 27.E7          | FA       | ACE SVD                 |             | YP.S | 00785   |
|        | 4401.000   | 5400 ULEC 00202 | h127120 1      | bi metholical bestala             |                |          |                         | contamput.  | bn z | 00796   |
| in the | an CDS     |                 |                |                                   |                |          |                         |             |      | No. 1.  |

Fig. T6 Overview of operations in the genome feature editor.

3. Categorize them by writing directly into cells of the "*category*" column, e.g., *rsb\_sigB*, or any other desired name (iIV, RsbV, RsbU in the sample file), system will automatically detect the repeats and assign a random color. Of course you are welcome to specify a favourite color using the "*palette*" <sup>9</sup> button directly. This table is actually serving as a collector of function groups.

| Courr N    | Calor |
|------------|-------|
| -411 H     |       |
| exotoxi1   |       |
| energy     | 1     |
| disenter1  |       |
| aparar     |       |
| operor FHK |       |
| ch 17      |       |
| 0011       | 1     |
| ph 13      | 1     |
| ph 13-yak  | 1     |
| hic.       |       |
| agr i      |       |
| IN .       | 1     |
| tarides;   |       |
| Si;B       |       |
| Pak II     | 1.    |

### Fig. T7 Categorization palette.

4. Click the "*Plot*" button is to visualize the ORFs, the *Term* combo-box in the bottom control panel allows users to switch different tags appearing in the ORFs, e.g., *locus\_tag, gene name, position, function, EC number* as well as the *term*, which is in addition in the feature editor (column position see figure of step.2) allows any desired notes from users without changing the other original annotation. The following figure is an example when the user specify the *locus\_tag* as the ORF names. Here users are suggested to remove the redundant prefix using the "*Mask*", please input SAOUHSC\_0 in the text-field. Any regular expression can be used here as the mask filter. In the following steps, we suggest to choose the term in the term combo-box for the illustration. The other slider "*ratio*" is for the zoom factor, and "*margin*" is for increasing or decreasing the line margin.

|                                                                                                  | 00 0                                   |
|--------------------------------------------------------------------------------------------------|----------------------------------------|
| ïle Analysis Tool Help                                                                           |                                        |
|                                                                                                  |                                        |
| WorkBench Marker Draw                                                                            |                                        |
|                                                                                                  | <b>^</b>                               |
|                                                                                                  | 30061                                  |
| \$40UHSC_02290 \$40UHSC_022540UHSC_02256                                                         |                                        |
|                                                                                                  |                                        |
|                                                                                                  |                                        |
| <b>SADUHSC A02189</b> 211                                                                        | 37921                                  |
| AOURSC_02297 SAOURSC_02297 SAOURSC_02307 SAOURSC_02307 SAOURSC_02307 SAOURSC_02307 SAOURSC_02307 |                                        |
|                                                                                                  |                                        |
|                                                                                                  |                                        |
| SADURS_02314 21-                                                                                 | 45781                                  |
| ADURISC_02308 SAOURISC_02311 SAOURISC_02312                                                      |                                        |
| 520UHSC_02309                                                                                    | =                                      |
| SAULING 02315 SAULING 02319                                                                      |                                        |
|                                                                                                  | 52641                                  |
| SADITIKE 02316 SADITIKE 02317 21                                                                 | J) J J J J J J J J J J J J J J J J J J |
| SAOUHSC_02318                                                                                    | -                                      |
| Range 1                                                                                          | ocus 🔻                                 |
| l)                                                                                               | /pe                                    |
| ic ic                                                                                            | ocus_ta =                              |
| 9<br>                                                                                            | ene                                    |
|                                                                                                  | cation                                 |
| fi                                                                                               | rame                                   |
| p                                                                                                | roduct 🚽                               |

Fig. T8 Canvas operation.

- 5. Add some markers in the "*marker*" view (Fig. T2) to note down the genome region as well as the interesting rearrangement events. Frame is critical for acquiring an optimal figure, since the ORFs are drawn according to their reading frame numbers (3,2,1,0,-1,-2,-3). Here 0 suggests the arrow should point to the genome scale line directly.
- 6. Observe them again by selecting the "*draw*" tab in the index (see Fig.2 in the GENOVA manuscript)
- 7. Click the "*Statistics*" 🐝 button to inspect the content analysis.

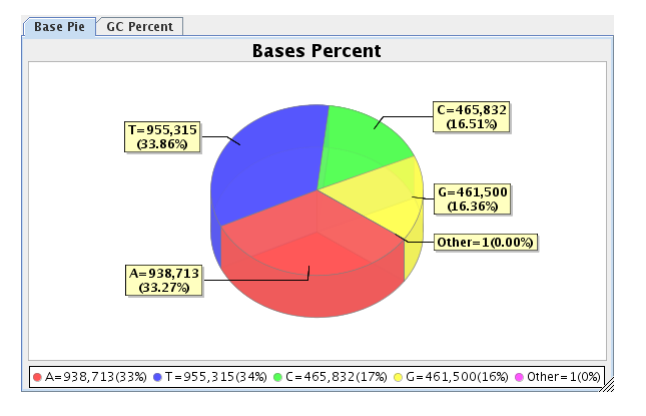

#### Fig. T8 Content analysis.

- 8. Optional: Edit the features, inserting and removing entries, adding and deleting nucleotide sequences (Fig. T1). This operation will change the genome length and all the ORFs, the software will return the result list of all the deleted entries, certain entries partially changed which required for a manual confirmation or modification.
- 9. Save the novel genome as a GenBank file using the "*save*" Substitution. The categorization information will also be stored.
- 10. The resulting genome figure can be exported into a picture file using the "*save genome map*" button.
- 11. Optional: Toolkit to extract feature entries or convert the file into different formats or a proteome sequence-file (Fig. T4). The feature extraction tool allows users to select the feature type firstly in the upper list, specify the desired title-format and generate a sequence collection in fasta format. The "*save to file*" button enables to save as a permanent file in the disk.
- 12. Latest update, other tutorials or more sample files please visit our website located at <u>http://genova.bioapps.biozentrum.uni-wuerzburg.de</u>, thank you very much and we are looking forward to hearing from you.